# NetLearning E-Learning Instructions

## 1. Access NetLearning from Performance Manager

• Use the HealthcareSource menu to select myNetLearning. This menu can also be used to navigate from NetLearning back to Performance Manager.

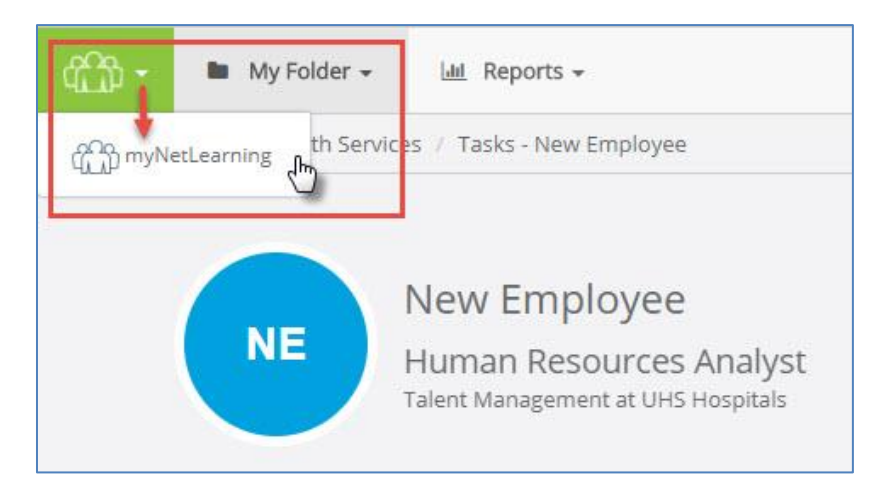

### 2. NetLearning Landing Page: To Do List

- Your To Do List includes all courses you are required to complete and their due date. Titles with a computer icon are e-learning courses. Titles with a hospital icon are classes that require your attendance.
  - Some e-learning courses come from our HealthcareSource content library and others have been developed directly by UHS. See below for more information about each type.
- The Completed List tab shows you all courses and classes you have completed. This includes historical records imported from EDtrack/CAREtime.
- There are filters on the left side of the screen to help you sort through your list and the Search To Do List field can be used to find a specific topic.

| O NetLearning / Activities              |                                                                                                    |                                                                                                  |                               |                   |                       |
|-----------------------------------------|----------------------------------------------------------------------------------------------------|--------------------------------------------------------------------------------------------------|-------------------------------|-------------------|-----------------------|
| Jeffery Horn<br>Human Resources Analyst | Lists all courses and                                                                                                    | <b>.</b>                                                                                         | Performance Tasks             |                   | Overdue Learning Task |
| Talent Management & United Hea          | classes you have<br>completed                                                                                                    |                                                                                                  | Learning Opportunities<br>170 | ণ্ড               | Recertification       |
| Filters Indicates an attendance class   | To Do List Completed List                                                                                                    | Learning Opportunities (Enroll)                                                                  |                               |                   |                       |
|                                         |                                                                                                    |                                                                                                  |                               |                   |                       |
| Learning Activity Types                 | Search To Do List                                                                                                    |                                                                                                  |                               | 0                 | Due Date Ascending    |
| Learning Activity Types                 | Search To Do List Essential Leadership Skills                                                                                                    |                                                                                                  |                               | a 1               | Due Date Ascending    |
| Learning Activity Types                 | Search To Do List<br>Essential Leadership Skills<br>Credits: None<br>Time: 01/03/18/8:30 AM<br>Location: 01 & 02 - UHSH, 3                                           | 01/03/18 / 10:30 AM<br>146 Grand Ave Lower Conference Room                                       | Use to se<br>specific         | arch for a course | Due Date Ascending    |
| Learning Activity Types                 | Search To Do List<br>Essential Leadership Skills<br>Credits: None<br>Time: 01/03/18 / 8:30 AM<br>Location: 01 & 02 - UHSH, 3                                         | 01/03/18 / 10:30 AM<br>46 Grand Ave Lower Conference Room                                        | Use to se<br>specific         | arch for a course | Le Date Ascending     |
| Learning Activity Types                 | Search To Do List Soft pe Essential Leadership Skills Credits: None Time: 01/03/18 / 8:30 AM Location: 01 & 02 - UHSH, 3 Fair Labor Standards Act Due Date: 01/14/18 | 01/03/18 / 10:30 AM<br>146 Grand Ave Lower Conference Room<br>Enrolled: 12/14/17 (via Curriculur | Use to se<br>specific         | arch for a course | E Due Date Ascending  |

3. Begin an e-learning course by clicking Launch under its title.

- 4. **Courses from our HealthcareSource Library** open to the introduction page shown below. You have two options for reviewing the course content:
  - Expanded Course: Full course, with all content which leads to a post-lesson assessment; for new employees or employees who wish to thoroughly review the topic.
  - Minute Mandatories: Quick summary of content which leads to a post-lesson assessment; for experienced employees who do not need to review the content.

Important Note: Regardless of which option you pick to review the content, you must pass the Post Course Assessment to receive credit.

| =                                                                                                    | HeathcansGaure                                                                                       | Phelp                                                              |                                         |                                                                                                    |
|----------------------------------------------------------------------------------------------------|----------------------------------------------------------------------------------------------------|--------------------------------------------------------------------|-----------------------------------------|----------------------------------------------------------------------------------------------------|
| Compliance Series: Diversity in He                                                                                                    |                                                                                                    |                                                                    |                                         |                                                                                                    |
| Course Introduction                                                                                                    |                                                                                                    | AUDIO                                                              |                                         |                                                                                                    |
| Contraction of the second second seco | In the state of the second as the second by clicking the Minutes Mandatories buttor<br>of this page. | ts,<br>eeds, Your<br>tis for<br>cannot be<br>in points<br>o at the | <br> <br> <br> <br> <br> <br> <br> <br> | f the course you<br>opened looks<br>different than the<br>one at left, please<br>see step 12 below<br>for information<br>about UHS<br>developed courses. |

- 5. Click on Expanded Course or Minute Mandatories.
- 6. Use the Next and/or Back arrows to navigate the course content.

| lealthcareSource |                      |                                          | 🖉 bookmark                                                                | 🗙 take test                        | 🗲 exit course  |
|------------------|----------------------|------------------------------------------|---------------------------------------------------------------------------|------------------------------------|----------------|
|                  | =                    |                                          | HealthcareSource                                                          |                                    | ()<br>help     |
|                  | Compliance Series: D | iversity in Health Care                  |                                                                           |                                    |                |
|                  | Course Introduction  |                                          |                                                                           |                                    | AUDIO 🕨        |
|                  |                      | Course Lear<br>After compleits impact on | ning Objective<br>ting this course, you should be able to<br>health care. | o correctiy define <i>diversit</i> | v and describe |
|                  |                      |                                          |                                                                           | Page 2 of 50                       | BACK NEXT      |
|                  |                      | © 20                                     | 017 HealthcareSource. All rights reserved.                                |                                    |                |

7. **Bookmark tool**: If you are interrupted while completing a course, click on the Bookmark tool at the top of the screen. If you exit the course, the system will give you the option of starting over completely by clicking Launch or at your last bookmark.

| HealthcareSource |                |                     | bookmark of take test                  | exit course |          |
|------------------|----------------|---------------------|----------------------------------------|-------------|----------|
|                  | =              |                     | HealthcareSource                       | (?<br>help  |          |
|                  | Comj           | pliance Series: Div | ersity in Health Care                  |             |          |
|                  | Cours          | e Introduction      |                                        | AUDIO       | ►        |
|                  |                |                     |                                        |             |          |
| Healtho          | careSou        | rce: Diversity in   | Health Care v1.0                       |             | Enrolled |
| Due Da           | te: 12/2       | 27/17               | Enrolled: 11/27/17 (Manually assigned) |             |          |
| Location         | n: Onlir<br>Go | ie<br>To Bookmark   | Credits: None                          |             |          |

#### The Bookmark feature is only available in courses from the HealthcareSource library.

8. **Review Questions and Practice Games**: These features are optional checks for understanding and are not part of the post course assessment.

| I Diversity Issues                                       |                                                                                                    |               |             |
|----------------------------------------------------------|----------------------------------------------------------------------------------------------------|---------------|-------------|
| Review Question                                          |                                                                                                    |               |             |
| Health care facilities sho                               | ould seek to create a setting that:                                                                                                    |               |             |
| a. enables employees                                     | s to provide care to patients from diverse backgrounds.                                                                                         |               |             |
| O b. ignores that divers                                 | sity is present.                                                                                                    |               |             |
| ○ c. increases health ca                                 | are disparities among different patient groups.                                                                                                 |               |             |
| O d. refuses care to pat                                 | tients from diverse backgrounds.                                                                                                    |               |             |
|                                                          |                                                                                                    |               |             |
|                                                          |                                                                                                    |               |             |
|                                                          |                                                                                                    |               |             |
| Check Answer                                             |                                                                                                    | Page 11 of 50 | < BACK NE   |
| Check Answer                                             | © 2017 HealthcareSource. All rights reserved.                                                                                                   | Page 11 of 50 | < BACK NE   |
| Check Answer                                             | © 2017 HealthcareSource. All rights reserved.                                                                                                   | Page 11 of 50 | K BACK NE   |
| Check Answer ance Series: Diversity in                   | © 2017 HeelthcardSource. All rights reserved<br>Health Care                                                                                     | Page 11 of 50 | K BACK NE   |
| Check Answer<br>ance Series: Diversity in<br>Conclusion  | © 2017 HealthcareSource. All rights reserved.<br>Health Care                                                                                    | Page 11 of 50 | K BACK NE   |
| Check Answer Answer Ance Series: Diversity in Conclusion | © 2017 HealthcareGource. All rights reserved.<br>Health Care                                                                                    | Page 11 of 50 | < BACK NE   |
| Check Answer ance Series: Diversity in Conclusion        | © 2017 HealthcareSource. All rights reserved.<br>Health Care<br>Practice Game                                                                   | Page 11 of 50 | AUDIO       |
| Check Answer ance Series: Diversity in Conclusion        | © 2017 HealthcareGource. All rights reserved.<br>Health Care<br>Practice Game<br>Click on the button below to practice what you!                | Page 11 of 50 | K BACK NE   |
| Check Answer Annee Series: Diversity in Conclusion       | © 2017 HealthcareSource. All rights reserved<br>Health Care<br>Practice Game<br>Click on the button below to practice what you                  | Page 11 of 50 | Ing a game. |
| Check Answer ance Series: Diversity in Conclusion        | © 2017 HealthcareSource. All rights reserved.<br>Health Care<br>Practice Game<br>Click on the button below to practice what you                 | Page 11 of 50 | AUDIO       |
| Check Answer ance Series: Diversity in Conclusion        | © 2017 HealthcareSource. All rights reserved.<br>Health Care<br>Practice Game<br>Click on the button below to practice what you<br>BUILD A WORD | Page 11 of 50 | AUDIO       |
| Check Answer ance Series: Diversity in Conclusion        | Click on the button below to practice what you                                                                                                  | Page 11 of 50 | ing a game. |
| Check Answer anno Series: Diversity in Conclusion        | Clot Healthcarellource. All rights reserved.                                                                                                    | Page 11 of 50 | AUDIO       |
| Check Answer ance Series: Divensity in Conclusion        | C 2017 HealthcareSource. All rights reserved.                                                                                                   | Page 11 of 50 | ing a game. |
| Conclusion                                               | C 2017 HealthcareSource. All rights reserved.                                                                                                   | Page 11 of 50 | AUDIO       |

9. **Opening the Post Course Assessment**: Upon reaching the end of the course, click on Take Test at the top of the screen to open the post-course assessment (Some courses developed by UHS will not have a Take Test button available in this manner – please continue reading below for more details).

| HealthcareSource |                                     | 🖉 bookmark 💽 🕤 take test                                                                                                    | exit course                                                                      |
|------------------|-------------------------------------|----------------------------------------------------------------------------------------------------|----------------------------------------------------------------------------------|
|                  | =                                   | HealthcareSource                                                                                                    | ()<br>help                                                                       |
|                  | Compliance Series: Diversity in Hea | alth Care                                                                                                    |                                                                                  |
|                  | Course Conclusion                   |                                                                                                    |                                                                                  |
|                  |                                     | Next Steps<br>We hope this course has been both informative and helpful. For more in<br>may want to consult the sources used to prepare this course. The final so<br>contains the bibliography.<br>Click the Test link or button when you are ready to complete the requir<br>course. Upon completion of the test, you can view your test results, whi<br>summary of your performance. | iformation, you<br>creen of the course<br>ements for this<br>ich will give you a |
|                  |                                     | Page 49 of 50                                                                                                    | < BACK NEXT >                                                                    |
|                  |                                     | © 2017 HealthcareSource. All rights reserved.                                                                                                    |                                                                                  |

- 10. Completing the Post Course Assessment:
  - Select Click here to proceed to open the test

| C My Fo             | der 👻 🚠 My Team 🛛 I     | <ul> <li>NetCompetency</li> </ul> | Lal Reports     | ©€ Admin                                  | 🛓 Jeffery Horn 👻 | 🕑 Help 👻   |
|---------------------|-------------------------|-----------------------------------|-----------------|-------------------------------------------|------------------|------------|
| Current assignments | (6) Courses (0) Classes | (0) Competencies                  |                 |                                           | Learning         | Activities |
| Test Introduct      | n                       |                                   |                 |                                           |                  |            |
|                     |                         |                                   |                 |                                           |                  |            |
|                     | HealthcareSo            | ource: Diversity                  | in Health C     | are v1.0                                  |                  |            |
|                     |                         | Y                                 | ou are about to | b take a Test for the course listed above |                  |            |
|                     |                         |                                   | L               | Click here to proceed                     |                  |            |
|                     |                         |                                   | Averag          | e time to complete: 0 minutes             |                  |            |
|                     |                         |                                   | Suggest         | ted time to complete: 0 minutes           |                  |            |
|                     |                         |                                   |                 |                                           |                  |            |

#### 10. Completing the Post Course Assessment continued:

- Answer each question and use the green arrows to move to the next question. Answers will not be graded until after the entire test is complete.
- You may navigate backwards to review questions without impacting your grade. You may also use the drop down menu between the arrows to navigate.
- A progress bar indicates how many questions the test contains and how many you have answered.

| HealthcareSource: Diversity in Health Care v1.0                                                                                                    |
|----------------------------------------------------------------------------------------------------|
| Test Question (#2)                                                                                                    |
| Which of the following statements is TRUE of diversity in the workplace?                                                                                                    |
| <ul> <li>Culture does not affect how patients react to the health care system.</li> <li>Diversity issues do not influence patient outcomes.</li> <li>An employee's beliefs may affect how he or she treats patients and their families.</li> <li>Meeting the cultural needs of a patient in the health care system is not a priority of care.</li> </ul> |
|                                                                                                    |
| GRADE TEST (Not Answered)                                                                                                    |
| Test Questions 1 / 7 Complete 14%                                                                                                    |

• After answering all questions, select Grade Test. When prompted, select Grade to confirm you are finished with the test.

| HealthcareSource: Diversity in Health Care v1.0                                                                |  |
|----------------------------------------------------------------------------------------------------|--|
| Test Question (#7)                                                                                             |  |
| All of the following are potential areas of diversity for which the health care provider should assess EXCEPT: |  |
| <ul> <li>diagnosis.</li> <li>dietary issues.</li> <li>family structure.</li> <li>religious beliefs.</li> </ul> |  |
| Grade test (Answered)                                                                                          |  |
| Test Questions 7 / 7 Complete 100%                                                                             |  |
|                                                                                                    |  |

| l | Confirm Grading X                                                                                                    |
|---|----------------------------------------------------------------------------------------------------|
|   | You are about to submit your responses to be graded and recorded.                                                                                   |
| 7 | <ul> <li>Click the "Grade" button to continue and grade your test</li> <li>Click the "Cancel" button to return and review your responses</li> </ul> |
|   | Cancel Grade                                                                                                    |

11. View Test Results, then select Return to myNetLearning to return to your To Do List. If you passed the Post Course Assessment, the course can now be found on your Completed List.

| Test Results   |                                                                                                    |  |  |  |  |
|----------------|----------------------------------------------------------------------------------------------------|--|--|--|--|
|                |                                                                                                    |  |  |  |  |
| Results Summar | V                                                                                                    |  |  |  |  |
| Name           | Jeffery Horn                                                                                                    |  |  |  |  |
| Course Title   | HealthcareSource: Diversity in Health Care v1.0                                                                                                    |  |  |  |  |
| Grade          | 100                                                                                                    |  |  |  |  |
| Time           | 4                                                                                                    |  |  |  |  |
| Status         | O Passed                                                                                                    |  |  |  |  |
|                | Congratulations! You have successfully completed the requirements for this course.<br>When you return, check to make sure this course has been added to your Transcript record.<br>You may also review the contents of this course at any time. |  |  |  |  |
|                | Return To<br>myNetLearning                                                                                                    |  |  |  |  |

- 12. Completing a course developed by UHS. There are two types of UHS developed courses.
  - Both types of courses open by clicking Launch on your To Do List.
  - PowerPoint based courses these courses simply require you to scroll through and read the content in the course before completing the Post Course Assessment.
    - After completing the course's content, click the Take Test button as shown in step 9 above.
  - Interactive courses which open in a new internet browser window these courses require you to
    navigate interactive content that must be reviewed before completing the Post Course
    Assessment; may include videos or interactive review checks
    - The Post Course Assessment is accessed differently for these courses. See step 16 below for more details on how to access the Post Course Assessment.

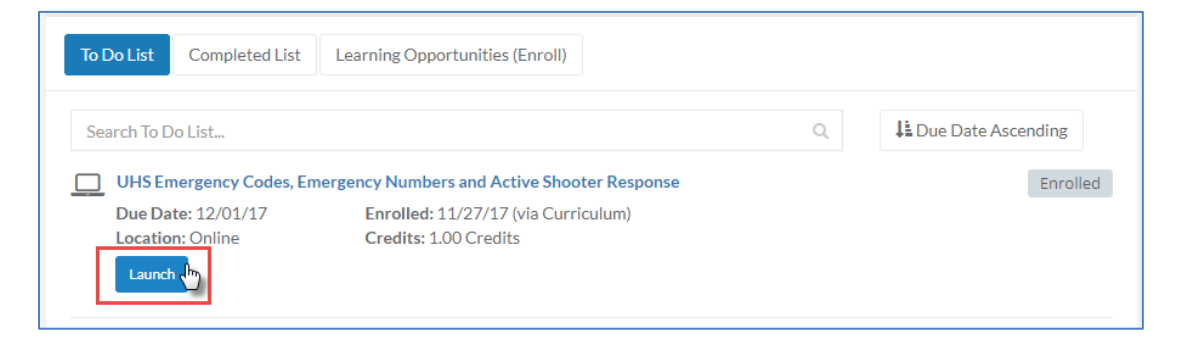

13. **Course Completion**: The course will open in a new browser window. Adjust the size of the window to meet your preference, then click Start Course.

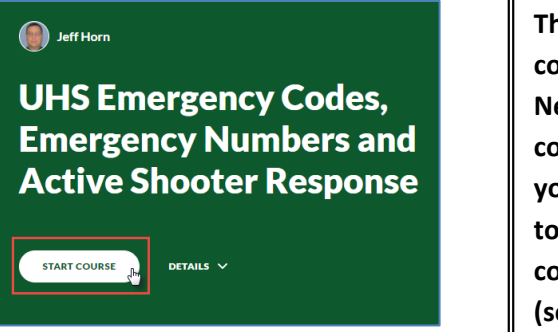

These courses are completed outside of NetLearning. After completing the course, you will need to return to NetLearning to complete its assessment (see below)

#### 14. Navigation of Interactive UHS course:

- Courses of this type may have more than one section. In the example used here, there are two: UHS Emergency Codes & Phone Numbers and Code Silver: Active Shooter Response.
- Scroll through each section to review the content, some of which is interactive. Please be sure to test the interactive content and especially the video in the second section.
- A navigation pane on the left side of the screen tracks your progress and can be used to switch sections.
- There is also a bar at the bottom of each section that allows you to advance to the next section.

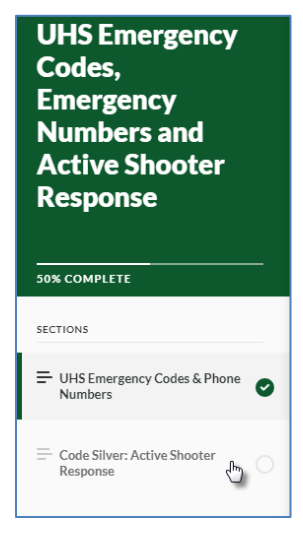

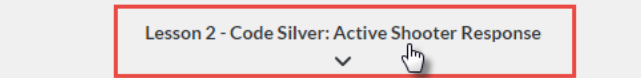

- 15. **Course Completion**: At the end of the final section, you will see a message indicating you have finished the lesson and need to complete the post-lesson assessment in NetLearning.
  - To exit the course, use the Exit Course link at top, right to confirm you have completed the content then close the window.
  - IMPORTANT: If you do not use the Exit Course link, the assessment may not be available because the system has not received confirmation you completed the required content.

| UHS Emergency<br>Codes,<br>Emergency<br>Numbers and<br>Active Shooter<br>Response | Remember: Your safety is the top<br>priority during an Active Shooter<br>event! Running to escape should<br>always be your first choice. |
|-----------------------------------------------------------------------------------|----------------------------------------------------------------------------------------------------|
| UHS Emergency Codes & Phone<br>Numbers                                            | You have now finished this lesson. Please complete and                                                                                   |
| E Code Silver: Active Shooter                                                     | pass the post-lesson assessment in NetLearning to receive credit.                                                                        |

#### 16. Return to NetLearning to complete the post-lesson assessment:

• Click Post Test to open the assessment

| Course Information |                 |                                                      | ж |
|--------------------|-----------------|------------------------------------------------------|---|
|                    |                 |                                                      |   |
|                    |                 |                                                      |   |
|                    | UHS Emergency ( | Codes, Emergency Numbers and Active Shooter Response |   |
|                    | Description     |                                                      |   |
|                    | Status          | Enrolled                                             |   |
|                    | Due Date        | 12/01/17                                             |   |
|                    | Assigned on     | 11/27/17 - (via Curriculum)                          |   |
|                    | Credits         | 1.00 Credits                                         |   |
|                    | Last Completed  | 11/22/17                                             |   |
|                    |                 | Launch PostTest                                      |   |
|                    |                 |                                                      |   |
|                    |                 |                                                      |   |

Once opened, the test is completed in the same way as any other test in the system.